保護者 様

令和4年4月27日

郡山市立小山田小学校長 佐久間 誠

土曜・日曜の休日、祝祭日及び学校閉庁日等における緊急連絡方法について

春陽の候、保護者の皆様におかれましては益々ご健勝のこととお喜び申し上げます。また、 日頃より本校の教育活動に対し、ご理解とご協力をいただき、感謝申し上げます。

さて、土・日の休日、祝祭日及び学校閉庁日等において事故等の緊急連絡が必要な場合、 「マチコミメール」の機能を使用することで、保護者の皆様からの連絡に迅速な対応が可能 となることが分かりました。

つきましては、土・日の休日、祝祭日及び学校閉庁日等における保護者の皆様からの緊急 連絡方法について、下記のとおりとしてまいりますので、保護者の皆様のご理解とご協力を よろしくお願いいたします。

記

1 「マチコミメール」を活用した緊急連絡方法について

- (1)使用する「マチコミメール」の機能
  「マチコミメール」の「お休み連絡」機能を使用します。
  ※「お休み連絡」機能の使い方については、裏面で説明しておりますのでお確かめください。
- (2)「お休み連絡」機能の使用日 土曜・日曜の休日、祝祭日、長期休業中の学校閉庁日等 ※ 授業日の欠席等の連絡には使用できません。
- (3)「お休み連絡」機能を使用して連絡いただく主な内容 緊急連絡が必要なものとして、以下のものを考えております。
  - 交通事故等の事件や事故
  - Slaming
    Slaming
    Slaming
    Slaming
    Slaming
    Slaming
    Slaming
    Slaming
    Slaming
    Slaming
    Slaming
    Slaming
    Slaming
    Slaming
    Slaming
    Slaming
    Slaming
    Slaming
    Slaming
    Slaming
    Slaming
    Slaming
    Slaming
    Slaming
    Slaming
    Slaming
    Slaming
    Slaming
    Slaming
    Slaming
    Slaming
    Slaming
    Slaming
    Slaming
    Slaming
    Slaming
    Slaming
    Slaming
    Slaming
    Slaming
    Slaming
    Slaming
    Slaming
    Slaming
    Slaming
    Slaming
    Slaming
    Slaming
    Slaming
    Slaming
    Slaming
    Slaming
    Slaming
    Slaming
    Slaming
    Slaming
    Slaming
    Slaming
    Slaming
    Slaming
    Slaming
    Slaming
    Slaming
    Slaming
    Slaming
    Slaming
    Slaming
    Slaming
    Slaming
    Slaming
    Slaming
    Slaming
    Slaming
    Slaming
    Slaming
    Slaming
    Slaming
    Slaming
    Slaming
    Slaming
    Slaming
    Slaming
    Slaming
    Slaming
    Slaming
    Slaming
    Slaming
    Slaming
    Slaming
    Slaming
    Slaming
    Slaming
    Slaming
    Slaming
    Slaming
    Slaming
    Slaming<li
  - PCR検査の受検やPCR検査結果の判明
  - その他、緊急性の高い出来事
- 2 その他
- (1)「お休み連絡」機能を使用して連絡いただいた内容は、管理職が確認いたします。ま た、内容によっては、管理職が連絡させていただく場合があります。
- (2)授業日及び長期休業中の平日については、すでにお知らせしておりますとおり、4月 25日以降の事前試行期間を経た後は、ロイロノートによる連絡をお願いいたします。 なお、今後、ロイロノートの活用により、土曜・日曜の休日、祝祭日、長期休業中の学 校閉庁日等の連絡及び対応が可能となった場合は、あらためてお知らせいたします。
- (3) ご不明な点やご質問がある場合は、学校にお問い合わせください。

| -7         | 小山田小学校       |          |
|------------|--------------|----------|
| ₩₩<br>₽₽⊐≡ |              |          |
| 2          | ¢ <b>0</b> , | ()<br>() |
| タイムライン     | / イベント出欠     | お休み連絡    |
| <b>~</b>   | )<br>        | "" ·     |
| 体調管        | 「生」          | /アイル共有   |

「お休み連絡」機能を使用した休日及び長期休業中等における緊急連絡方法について

- 1 「マチコミメール」のトップ画面から「お休み連絡」 汇 Ω, (斎) を選択してください。 タイムライン イベント出欠 お休み連絡 ※ トップ画面下に進むと「お休み連絡」のアイコンが ▲「お休み連絡」をタップします。 表示されています。「お休み連絡」をタップしてくだ < お休み連絡 0 さい。「お休み連絡」画面に移動します。 お休み連絡 2 「お休み連絡」画面の「連絡する」をタップしてくだ 連絡する さい。入力画面に移動します。 ▲「連絡する」をタップします。 < お休み連絡 C 「連絡の作成」画面で必要事項を入力してください。 3 連絡の作成 (1)施設は「小山田小学校」を選択してください。 \*は必須項目です。 (2) グループは登録してあるグループ(「R4 1年生」 「R4 6年生」等の中から選択してください。 基本情報 (3) 各学年3クラスずつあることなどの理由から、必ず 小山田小を選択してください **学年・組を入力**してください。 郡山市立西田学園 (4) 名前は必ずフルネームで入力してください。漢字、 ひらがなのどちらで入力していただいても構いません。 グループ\* 名前の入力忘れのないようにお願いいたします。 学年を選択してください (5)「欠席・遅刻する日付」欄の入力が必要なため、緊 クラス、組など 急連絡する必要が生じた事案が発生した日付にチェッ 学年・組を忘れずに入力してください **ク**を入れてください。 (6)緊急連絡先は任意となっていますが、内容によって 欠席する方の名前\* 連絡を入れさせていただくことがありますので、**確実** 名前をフルネームで入力してください に連絡できる携帯等の電話番号を入力してください。 ▲欠席連絡ではありませんが、学年・組、名 (7) コメント欄には、緊急連絡の必要が生じた内容につ 前を各欄に入力してください。 いて、入力してください。 選択してください ○ いつ(日・時刻)、どこで(場所)、誰に、何が **起こり、どうなったか**(結果)を簡潔に入力ください。 欠席 例1:6年〇組 小山田太郎 090-××××-△△△△ 遅刻 今日18日の10時、〇〇交差点で、〇〇が 車に衝突、救急車で〇〇病院に行きました。 その他 入院の必要はありません。
  - 例2:4年〇組 六角花子 090-××××-△△△△
    今日19日午前、○○が発熱で○○病院を受
    診、午後3時にPCR検査を受けました。
    明日の午前に結果が出ます。
- 4 情報を送信してください。

画面下にある「確認」をタップすると、入力した内容 の確認画面が出てきます。内容を確認していただき修正 個所がなければ、「送信」をタップしてください。 入力した情報が送信され、作業は終了です。  緊急連絡先 ※任意
 内容により連絡することがありますので電話 番号の入力をお願いいたします
 ▲「その他」を選択し、電話番号を入力して ください。内容によって管理職から電話を することがあります。

▲確認後、送信してください。